# How to Create and Submit a Change Request on a PO

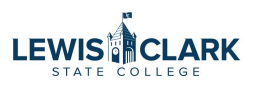

| е      | <b>*</b> 11.01                          |      |                       |                                      |                  |
|--------|-----------------------------------------|------|-----------------------|--------------------------------------|------------------|
|        | Orders      Search      Purchase Orders |      |                       |                                      |                  |
|        | $\equiv$ Search Purchase Orders         | S    |                       |                                      |                  |
| s      | Quick Filters My Searches               | Crea | ated Date: Last 90 da | ays <ul> <li>Quick search</li> </ul> |                  |
| acts   | Supplier 🗸 🗸                            | <    | > Page 1              | of 3 1-20 of 54 Results              |                  |
| unts   | My Sewing Room 6                        |      | PO Number 🔻           | Supplier                             | Created Date/Tin |
| le     | Ellucian Company LP 4                   |      | P.IT00736             | Printcraft Printing                  | 10/17/2023 11:30 |
| iers   | NW Engraving Services LLC               |      |                       | r interart r intering o              | 10/17/2020 11.00 |
|        | Theo Higgins 4                          |      | PJT00735              | Computer Discount Warehouse 🖲        | 10/17/2023 11:12 |
| ting   | Henry Schein Inc 3                      |      | PJT00734              | B & H Photo                          | 10/17/2023 11:07 |
| nister |                                         |      | PJT00733              | Happy Day Corp 🕲                     | 10/17/2023 11:02 |
|        | Completed 35                            |      | PJT00732              | Computer Discount Warehouse 🖲        | 10/17/2023 11:00 |
|        | Pending 19                              |      | PJT00731              | Staples Advantage 0                  | 10/17/2023 10:59 |
|        | Show More                               |      | PJ100731              | Staples Advantage O                  | 10/17/2023       |

# 2 Click "Change Requests"

|                        |                                                                                                    | Al                                                                                                    | •       |
|------------------------|----------------------------------------------------------------------------------------------------|----------------------------------------------------------------------------------------------------|---------|
| Printing • PJT0        | 0736 Revision 0                                                                                             |                                                                                                    |         |
| evisions 1             | Confirmations Shipments Change Requests                                                                     | Receipts 3 Invoices Co                                                                                    | omments |
| <b>*</b> ····          | Shipping Information                                                                                        | Billing/Payment                                                                                           | s       |
|                        | ShipTo Address A<br>Code                                                                                    | BillTo Address Accounts Payable<br>Code                                                                   |         |
| ts since last revision | Ship To                                                                                                    | Bill To                                                                                                   |         |
| 501 United States      | Attn: Dlana Higgins<br>Bldg/Rm: ADM 104<br>Mailstop:<br>500 8th Ave.<br>Lewiston, ID 83501<br>United States | Lewis-Clark State College<br>Controller's Office<br>500 8th Avenue<br>Lewiston, ID 83501<br>United States |         |
|                        |                                                                                                    | Billing Options                                                                                           |         |

| <b>3</b> c | lick the + to adc | l the Chang | ge Reque | st              |                                                                         |                                 |                 |
|------------|-------------------|-------------|----------|-----------------|-------------------------------------------------------------------------|---------------------------------|-----------------|
|            |                   |             | All 🔻    | Search          | (Alt+Q)                                                                 | 0.00 USD 📜                      | ♡   ● ↓12       |
|            |                   |             |          |                 |                                                                         | •••• 1 of 5                     | 4 Results 🔻 < > |
| e Requests | Receipts 3        | Invoices    | Comment  | s               | Attachments                                                             | History                         |                 |
|            |                   |             | Create C | +)<br>hange Req | Summary<br>Details<br>Supplier S<br>Sent To S<br>Supplier<br>Printcraft | Completed<br>Status<br>supplier | d               |
|            |                   |             |          |                 | Total (25                                                               | 0.00 USD)                       |                 |

| 4 | Type your reason for requesting to update the PO |
|---|--------------------------------------------------|
|---|--------------------------------------------------|

| add email                                                                                                 |                             |
|----------------------------------------------------------------------------------------------------|-----------------------------|
| recipient                                                                                                 |                             |
| Change Request Reason                                                                                     |                             |
| Type the reason that you are changing this PO:                                                            |                             |
| "The PO was an estimate and the invoice came i<br>Or "Changing cost center."<br>Or "Increasing quantity." | n higher than anticipated." |
|                                                                                                    |                             |
| 826 characters remaining                                                                                  | expand   clear              |
| 826 characters remaining<br>Attach file to this change request (optional):                                | expand   clear              |

#### Click this button to edit the cost center

|              | Billing Options            | Sum                              | nmary          | D{                  |
|--------------|----------------------------|----------------------------------|----------------|---------------------|
|              | Accounting Date 10/17/2023 |                                  |                | Drait               |
|              |                            | Tot                              | tal (250.00 l  | JSD)                |
|              |                            | Rel                              | lated Docum    | nents               |
|              |                            | Pur                              | rchase Order   | : PJT00736          |
|              |                            | Rec                              | quisition: 388 | 32585               |
| 2            |                            | Edit Accounting Codes Section Wh | hat's next for | r my order?         |
|              |                            | Ne                               | ext Step       | Level 1 Approval    |
|              |                            | Ap                               | provers        | Higgins, Diana      |
|              |                            |                                  |                | Waddington, Jessica |
| Notes and At | tachments                  | <b>∦</b> ∨                       |                |                     |
| ll Suppliers | no value                   | Wo                               | orkflow        |                     |
| ete fen ell  |                            | C                                | Show           | skipped steps       |

| 6 | Click "Sava |
|---|-------------|
| 0 | Click "Save |

|                 |                |                                       | $\rightarrow$ |
|-----------------|----------------|---------------------------------------|---------------|
|                 |                |                                       | >             |
|                 |                |                                       | ~             |
|                 |                |                                       |               |
|                 |                | Validated Save Clos                   | se y          |
|                 | What's next fo | r my order?                           | ~             |
|                 | Next Step      | Level 1 Approval                      |               |
|                 | Approvers      | Higgins, Diana<br>Waddington, Jessica |               |
| chments 🖉 ··· 🗸 | Mad Barr       |                                       |               |
| no value        | Workflow       |                                       |               |
|                 | Chou           | u alvianad atoma                      |               |

### **7** Click the red text that describes the item to enter the line

| r Administer | Printcraft Printing · 5 It | ems · 250.00 USD            |                 |          |              |
|--------------|----------------------------|-----------------------------|-----------------|----------|--------------|
| Setup        | A SUPPLIER DETAILS 1628    | Main St : 1628 Main St, Lew | iston, Idaho 83 |          |              |
|              | Contract no val            | ue                          | PO Number       | PJT00736 |              |
|              | Item                       |                             | Catalo          | g No. Si | ze/Packaging |
|              | 1 gjhgbkjb.                |                             |                 | E        | Ą            |
|              | ^ ITEM DETAILS             |                             |                 |          |              |
|              | Contract:                  | no value                    |                 |          | Internal N   |
|              | Commodity Code             | no value                    |                 |          | Internal At  |
|              |                            |                             |                 |          | External N   |
|              |                            |                             |                 |          | Attachme     |

# 8 Click the "Quantity" field to update the quantity

| intcraft Printing               |                               |            |                  |           |
|---------------------------------|-------------------------------|------------|------------------|-----------|
| fillment Address                |                               |            |                  |           |
| 28 Main St 🌻 - 1628 Main St, Le | ewiston, Idaho 83501 United S | States     |                  |           |
| n                               |                               |            |                  |           |
| Product Description ★           | Catalog No.                   | Quantity ★ | Price Estimate ★ | Packaging |
| gjhgbkjb.                       |                               | 5          | 50.00            | EA        |
| 245 characters remaining        |                               |            |                  |           |
| litional Details                |                               |            |                  |           |
| 1modity Code                    | Q                             |            |                  |           |
| I Internal Attachments          |                               |            |                  |           |
|                                 |                               |            |                  |           |

| 9            | Click the "Price I           | Estimate" field t | o update the unit price | 2         |   |
|--------------|------------------------------|-------------------|-------------------------|-----------|---|
|              |                              |                   |                         |           |   |
| in St, Lewis | ston, Idaho 83501 United Sta | tes               |                         |           |   |
|              |                              |                   |                         |           |   |
|              | Catalog No.                  | Quantity ★        | Price Estimate ★        | Packaging |   |
| 1            |                              | 7                 | 50.00                   | EA        | • |
|              |                              |                   |                         |           |   |
|              |                              |                   |                         |           |   |
|              | Q                            |                   |                         |           |   |
| 3            |                              |                   |                         |           |   |
|              |                              |                   |                         |           |   |

10 Click "Save"

| EA 🗸        | field: Function                                                          |
|-------------|--------------------------------------------------------------------------|
|             | ×                                                                        |
|             | <b>e</b>                                                                 |
|             | ✓                                                                        |
|             |                                                                          |
|             | Save Close                                                               |
| upplier Add | Show skipped steps                                                       |
|             | Draft<br>Active<br>Disea Lifezia<br>Powered by JAGGAER   Privacy - Olicy |

# **11** Click "Submit Request" to submit the proposed changes for approvals

|             | All  Searc | h (Alt+Q)      | 0.00 USD 📜      | ♡ 🜔 🚺           | 1 |
|-------------|------------|----------------|-----------------|-----------------|---|
|             | ۲          | 🖶 🖓 …          | Assign Draft    | Sut mit Request |   |
|             |            |                |                 |                 |   |
|             |            | Summary        |                 | - <del>,</del>  | ≯ |
|             |            |                | Draft           |                 |   |
|             | • ~        | Total (700.00  | USD)            | >               |   |
|             |            | Related Docu   | uments          | ~               |   |
|             |            | Purchase Ord   | er: PJT00736    | <del>0</del>    |   |
|             |            | Requisition: 3 | 882585          | <del>0</del>    |   |
|             |            | What's next f  | or my order?    | ~               |   |
| ··· Billing | ¢ v        | Next Step      | Level 1 Approva | I               |   |
| Bill To     |            | Approvers      | Higgins, Diana  |                 |   |

### **12** Click the Change Request number to view (optional)

| based for and usta aug   | aliana forma part averabas ata   |                |
|--------------------------|----------------------------------|----------------|
| pearch for products, sup | pliers, rorms, part number, etc. |                |
| A Change P               | loguast 3882712 Submit           | tod            |
|                          | equest 5002712 Submit            | leu            |
| Summary                  |                                  | Options        |
| Change Request number    | 3882712                          | Print          |
| Change Reque Change R    | equest number: 3882712           |                |
| Cart name                | 2022 10 17 0200710 06 00         | Recent orders  |
| Jaithanne                | 2023-10-17 0290719 00 ° CR       | Return to your |
| Change Request date      | 10/17/2023                       |                |
| Change Request total     | 700.00 USD                       |                |
|                          |                                  |                |

# **13** The proposed changes are highlighted. You can see that the Level 1 Approver needs to approve

|            |          |            | … | What's next?               | ~ |
|------------|----------|------------|---|----------------------------|---|
|            |          |            |   | Workflow                   |   |
|            |          |            |   | Show skipped steps         |   |
| Unit Price | Quantity | Ext. Price |   | Submitted                  |   |
| 100.00     | 7 EA     | 1 700.00   | 🗆 | Diana Higgins              |   |
|            |          |            |   | Level 1 Approval<br>Active |   |
| no value   |          |            |   | I                          |   |
| s Add      |          |            |   | Create PO<br>Future        |   |
| no value   |          |            |   | T                          |   |
| oplier Add |          |            |   | Finish                     |   |
|            |          |            |   |                            |   |

# **14** When the approvals are complete, the PO will update according to your changes